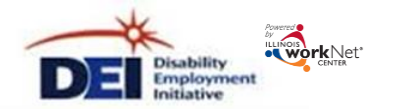

## Purpose:

To provide a tool career planners/navigators can use to develop an Individualized Services, Training and Employment Plan that:

- Documents achievements and goals,
- Identifies steps needed to achieve those goals and,
- Document current status and flags when intervention is needed.

# Highlights:

- Customer information submitted during the DEI application process is used to populate the ISTEP.
- The career planner reviews the information and identifies recommended next steps that include start/end dates, status, notes, and earned credentials (when applicable upon successful completion of the item).
- The career planner adds recommended items by selecting from a list of steps/services that are aligned to IWDS services. Once a customer is in the IWDS system and their application has been certified, services that are identified with a start date on or after the IWDS application certification date, with a status that is open/completed, will automatically populate IWDS.
- Customers will have a view available through their Illinois workNet account. Recommended steps will be displayed using customer friendly text with links to related resources in Illinois workNet.
- The ISTEP was developed based on feedback from Commerce and WIOA career planners. This is an initial release and development is ongoing. Career planners and program partners will continue to be involved in the co-engineering process to develop a useful universal tool for all Illinois workNet partners.

Who can use the ISTEP? Only staff and customers that have been given access to the program can view the ISTEP.

- **Statewide User Roles-** Statewide staff view/edit ISTEPs for all customers who have submitted a DEI application.
- **DEI Career Planner/Case Worker Role-** Staff can view/edit ISTEPs for customers in their region/office who have submitted a DEI application.
- **Partner Roles-** Staff can view/edit ISTEPs for customers in their team who have submitted a DEI application. Some personal identifiable information is hidden from this role (i.e., email, address, phone, etc.)
- **Customers** Customer who have submitted a DEI application will be able to view their ISTEP through their DEI program tools located in My Dashboard. (*Coming soon.*)

# How do you access the ISTEP?

- 1. Go to www.illinoisworknet.com and log in to your account.
- 2. Go to My Dashboard and select Partner Tools.
- 3. Select Disability Employment Initiative (DEI) tools.
- 4. Access the list of customers and select the customer's profile link.
- 5. Once in the customer's profile, select ISTEP.

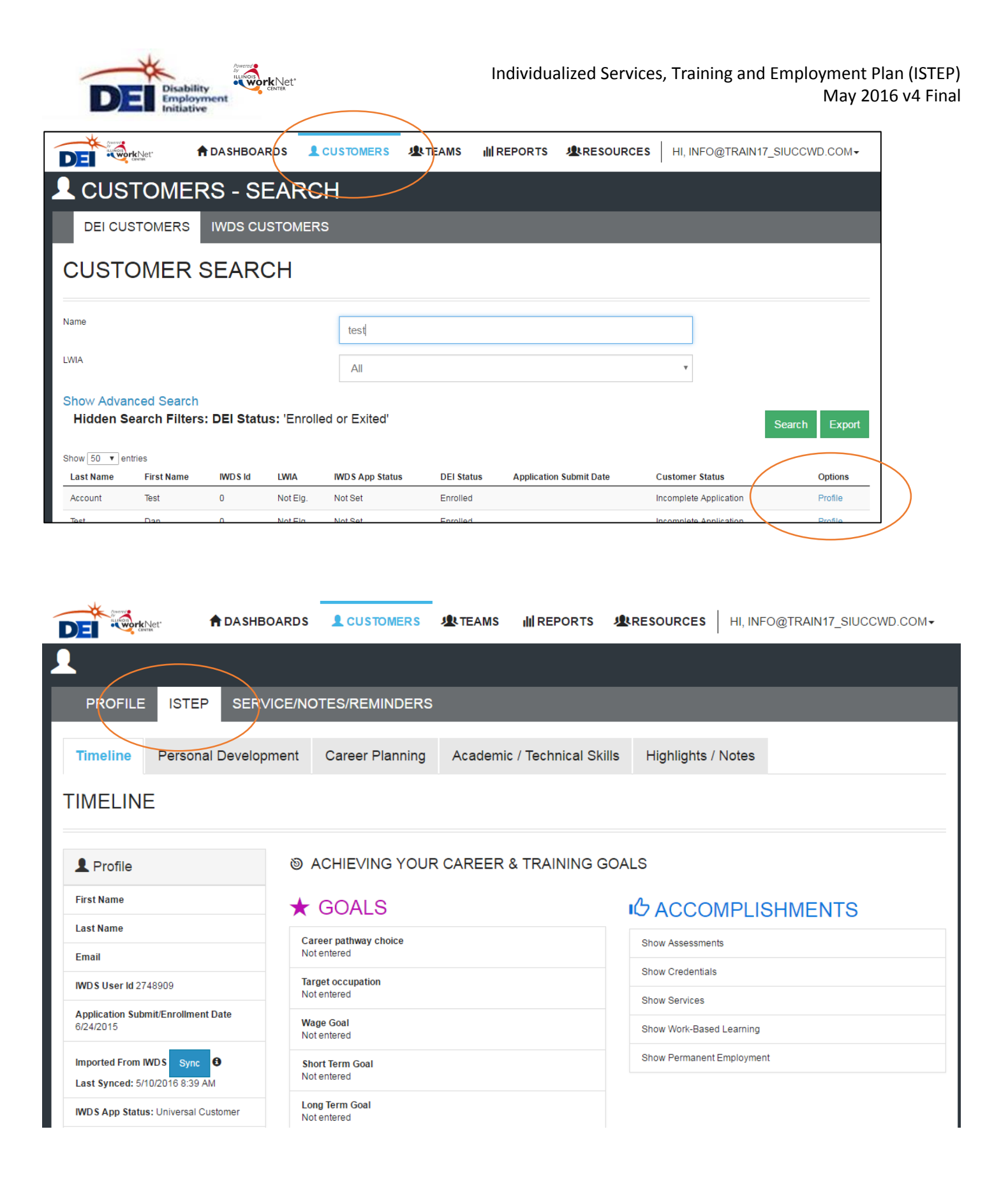

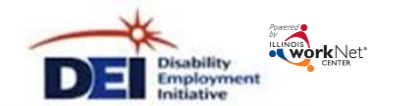

### How is the ISTEP organized?

#### The Main ISTEP Navigation

|            | ♠ DASHBOARDS         |                 | <b>L</b> TEAMS |                |                         | NFO@TRAIN17_SIUCCWD.COM▼ | _ |
|------------|----------------------|-----------------|----------------|----------------|-------------------------|--------------------------|---|
| •          |                      |                 |                |                |                         |                          |   |
| PROFILE    | ISTEP SERVICE/NC     | TES/REMINDERS   |                |                |                         |                          |   |
| Timeline F | Personal Development | Career Planning | Academic       | / Technical Sk | ills Highlights / Notes | 5                        |   |

Timeline includes:

- Customer goals
- Easy access to customer accomplishments documented in Illinois workNet
- ISTEP timeline and status overview
- History of ISTEP updates

Personal Development includes a checklist and notes area to identify potential barriers to employment. A referral area provides a tool to communicate local resources and services that can help the customer manage or overcome their barriers.

Career Planning includes a summary of academic achievements documented in the system. It also includes an area for career planners to identify the steps needed to gain the academic, technical, and work place skills to earn the credentials to make them a competitive job candidate.

Academic/Technical Skills includes an area to identify training and career goals. It will also include an area for career planners to identify the steps needed to make informed decisions in developing a career plan.

Find a Job (coming soon) will include an area to review the customer's employment history. It also includes an area for career planners to identify the steps for developing a job search plan and preparing for the application and interviewing process.

Work Experience (coming soon) will include an area to review the customer's work experience (i.e., job shadowing, intern, work site placement, etc.). It will also include an area for career planners to identify steps for preparing and completing a training work experience.

Highlights/Notes is a summary of the files and case notes that were entered for each section of the ISTEP.

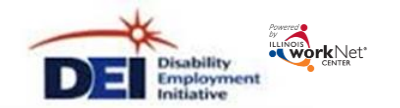

## Main Page Sections

| Timeline Personal Developme                                        | ent Career Planning                                                                                                    | Academic / Technical Skills                                                                                    | Highlights / Notes |             |
|--------------------------------------------------------------------|----------------------------------------------------------------------------------------------------|----------------------------------------------------------------------------------------------------|--------------------|-------------|
| CAREER PLANNING                                                    |                                                                                                    |                                                                                                    | ta case            | NOTES (0) 🔺 |
| Profile      First Name      Last Name      Email                  | Get started by creating a ca<br>• Your skills and interes<br>• Your career goals<br>• Steps needed to reac<br>• Training and educatio<br>• Time needed to reach | rreer/employment plan. A career plan in<br>sts<br>h your goals<br>n programs to learn new skills<br>your goals | icludes:           |             |
| IWD S User Id 2748974 Application Submit/Enrollment Date 8/11/2015 | MININE & STATUS                                                                                                    | S - ON TRACK                                                                                                   |                    | •           |
| Imported From IWDS Sync<br>Last Synced: 5/11/2016 10:02 AM         |                                                                                                    | ION - GOALS                                                                                                    |                    | •           |
| IWDS App Status: Universal Customer Send Message                   | Add Additional Steps                                                                                                    | EXT STEPS                                                                                                    |                    | · · · · ·   |

Case Notes allows career planners/partner to enter case notes to document changes, updates, and other notes.

Profile provides a:

- Summary of customer information
- IWDS Sync button
- Message button
- Upload file tool

Brief Intro is visible to both career planners and customers.

Timeline and Status includes start and end dates for the section. The start and end dates are automatically generated by the recommended next steps for the section. It also include a section status tool to identify:

- On Track = The customer <u>is</u> continuing to progress through the steps in this section of the plan at an acceptable rate. This status is the default setting.
- Off Track = The customer <u>is not</u> progressing through the steps in this section of the plan at an acceptable rate. This status has to be set by a career planner or partner.
- Complete = The career planner or partner has verified the customer has completed this section of the plan. This status has to be set by a career planner or partner.

Review Information includes customer information that will be helpful in recommending next steps for the section. When possible, customer information that has been entered into the system via the customer's application and achievements will populate this area. The career planner/partner can update this section manually by selecting the edit button within the section. Then save the updates.

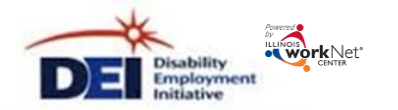

Recommended Next Steps are selected by the career planner/partner.

The default display does not include steps.

Add steps by selecting the Add Additional Steps button.

- Search using a keyword to narrow your results.
- Steps will populate in the order they were entered (Future enhancement = add a default order and sort functions in each column).

|                                             | NAL ACTIVITIES                                                                                                    |                   | _                               |                                         |      | ×   |
|---------------------------------------------|----------------------------------------------------------------------------------------------------|-------------------|---------------------------------|-----------------------------------------|------|-----|
| Show 50 ▼ entries<br>Title                  | Description                                                                                                    | Туре              | IWDS Service<br>Name            | Search:<br>Result In<br>A<br>Credential | Core | Add |
| Analyze your<br>career options.             | Think about your return on investment.           • Are you willing to invest the time, energy, and money into becoming qualified for the job?           • Once qualified, will you be able to find a job?           • Once qualified, willing to relocate for the job?           • Do you think you will be happy in the job?           • Will wages/salary allow you to support the lifest/je your desire? | Self-<br>Service  | Provider<br>Performance<br>Data | No                                      | No   | Add |
| Assess your skills<br>and service<br>needs. | These assessments may include identifying your:<br>Comfort level with reading and math;<br>Services needs to help you be successful in the<br>workplace; and<br>Employment goals.                                                                                                    | Staff<br>Assisted | Diagnostic<br>Testing           | No                                      | No   | Add |

### Add Additional Steps

After you review the customer information, recommend next steps. Select from the following items to present recommended next steps in this customer's ISTEP.

| Step                                                                                                    | Steps are<br>Assisted c                                           | identified a<br>or Self-Servi                                        | is Staff<br>ce.                                                                                                    | Туре                                              | IWD S<br>Service<br>Name                       | Result In<br>A<br>Credential                                                                                                    | Note                          | Status                                                      | Edit              | Delete |
|----------------------------------------------------------------------------------------------------|-------------------------------------------------------------------|----------------------------------------------------------------------|----------------------------------------------------------------------------------------------------|---------------------------------------------------|------------------------------------------------|----------------------------------------------------------------------------------------------------|-------------------------------|-------------------------------------------------------------|-------------------|--------|
| Assess your skills and serv<br>These assessments may inclu<br>Comfort level with read<br>Services needs to help<br>Employment goals. | ice needs.<br>ude identifying<br>ding and math;<br>o you be succe | your:<br>ssful in the wo                                             | kplace; and                                                                                                    | Staff<br>Assisted                                 | Diagnostic<br>Testing                          | No                                                                                                    | Ð                             | Not Started<br>(Scheduled)<br>Due:<br>5/16/2016<br>Required | /                 | ×      |
| Get organized.<br>Collect/document your work h<br>license(s), references, letters<br>job/technical skills, transferab                | istory, educatio<br>of recommenda<br>le skills, soft sk           | on/transcripts, o<br>ation, Identify y<br>ills, military ski         | ertifications,<br>our<br>IIs.                                                                                                    | Self-<br>Service                                  | Initii<br>Ass<br>in Illino<br>employ<br>meet o | draft resume<br>bis workNet. V<br>yment and ed<br>in Monday.                                                                                                    | using f<br>Ve will<br>ucatior | the resume bui<br>take a look at y<br>n history when        | lder<br>our<br>we | ×      |
| Prepare your resume.<br>Select type of resume and sta<br>the job description and requir<br>proofread by a minimum of 2<br>resume.    | rt writing. Custo<br>ements. Each o<br>people (other th           | omize your res<br>customized res<br>Den you) Distri<br>EDIT ACTIVITY | ume based on<br>ume should b                                                                                                    | Staff<br>Assisted<br>e                            | Self-<br>Directed Job<br>Search                | No                                                                                                    | ×                             | Not Started<br>(Scheduled)<br>Due:<br>5/13/2016<br>Required | 1                 | ×      |
| Explore jobs, required skill/c<br>Look at occupation job inform<br>with your interests. Compare                                      | redentials, and<br>ation for careed<br>the jobs.                  | d Explore jobs, re<br>Look at occupati<br>TS the jobs.               | quired skill/credent<br>on job information fo                                                                                                   | tials, and wage info<br>or careers that may       | ormation.<br>be a good match with              | h your interests. Co                                                                                                    | mpare                         | Not Started<br>(Scheduled)                                  |                   | ×      |
| Identify your workplace skill<br>Learn about workplace skills                                                                        | Identify your workplace skills. Not Started (Scheduled            |                                                                      |                                                                                                    |                                                   |                                                |                                                                                                    | •                             |                                                             |                   | ×      |
| Analyze your career options<br>Think about your return on inv<br>• Are you willing to inve                                           | vestment.<br>st the time, ene                                     | Due Date                                                             |                                                                                                    |                                                   |                                                |                                                                                                    |                               | Open /<br>Due:<br>5/23/2016                                 | 1                 | ×      |
| Steps include a brief o<br>of the step and link to<br>resources in Illinois wo<br>when available.                                    | verview<br>related<br>orkNet                                      | Required or<br>Recommended<br>Activity *                             | Recommended<br>Who can confirm this activity<br>@ Career Planer / Pather<br>@ Customer or Career Plane<br>Dollar value of services (Opt<br>\$ 0 | y is complete?<br>Only<br>er / Partner<br>tional) | Notes<br>Custo<br>Name<br>Servic<br>popul      | Notes:<br>Customers will not see the IWDS Service<br>Name, Edit, or Delete columns.<br>Services are tied to IWDS services and ca<br>populate IWDS registrant customers. |                               |                                                             |                   |        |
|                                                                                                    |                                                                   |                                                                      |                                                                                                    | Save                                              | Cancel                                         |                                                                                                    |                               |                                                             |                   |        |

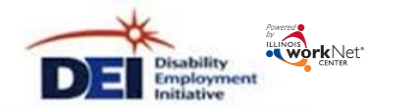

Entering/Editing Steps

Note: Once a customer is in IWDS and their application has been certified, services that are identified with a start date on or after the IWDS application certification date with a status that is open/completed will automatically populate IWDS.

Set the Status: Not Started (Scheduled), Open, Successful Completion, Unsuccessful Completion, Deleted.

Start Date: The earliest start date, out of the steps in this section, will populate the timeline area.

Due Date: The latest due date, out of the steps in this section, will populate the timeline area.

Notes: These will be visible to the customer when they hover over the icon.

Required or Recommended: Identify if the step is required or recommended.

Who can mark this step as complete? For the initial release, only the career planner/partner can mark the step complete. (Future enhancements can include a function to allow the customer to mark the item complete.)

| Status *<br>Completion Date *            | Su             | 5/2/2016                                       | Complete a pre-<br>lf you like hands<br>Apprenticeships | apprenticeship pro<br>-on learning, an app<br>offer paid, on-the-jo | gram (that leads to registered apprenticeship programs)<br>renticeship may be the perfect career training opportunity for you.<br>b training combined with classroom training. |
|------------------------------------------|----------------|------------------------------------------------|---------------------------------------------------------|---------------------------------------------------------------------|----------------------------------------------------------------------------------------------------|
|                                          | Was a<br>® Yes | credential seried by completing this activity? | Status *                                                | Successful Comple                                                   | tion                                                                                                    |
|                                          | © No           | *                                              | Completion Date *                                       | 5/2/2016                                                            | Some steps have allowed for you to indicate if a credential has been earned.                                                                                                   |
| redential Source *                       | Coj            | py of Credential                               |                                                         | Was a credential earned by c                                        | For those steps, you will see the option                                                                                                    |
| Credenitel Type *                        | B.A            | A. or B.S. Diploma/Degree                      |                                                         | ® No                                                                | to indicate a credential was earned upo                                                                                                    |
| Date Attained *                          |                | 5/6/2016                                       | Start Date *                                            | 5/2/2016                                                            | successful completion of the step.                                                                                                    |
| Institution *                            | som            | ne school                                      | Due Date                                                | <b></b>                                                             | When "yes" is selected, additional fields                                                                                                    |
| Description *                            | toda           | ay                                             | Notes                                                   |                                                                     | appear below the question. These are required fields. The credential will                                                                                                    |
| Start Date *                             | <b></b>        | 5/2/2016                                       | Required or<br>Recommended                              | Required                                                            | populate IWDS for IWDS registrant                                                                                                    |
| Due Date                                 | =              |                                                | Acavity                                                 | Who can confirm this activity                                       | lis complete?                                                                                                    |
| Notes                                    |                |                                                |                                                         | Career Planner / Partner (     Customer or Career Plan              | You can upload an electronic copy of the credential into the ISTEP.                                                                                                    |
| Required or<br>Recommended<br>Activity 7 | Rec            | quired                                         |                                                         | Dollar value of services (Opt                                       | ional)                                                                                                    |

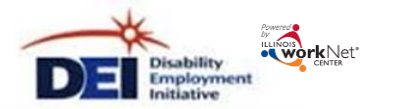

Services and Credentials that are entered through the ISTEP or IWDS are recorded in the Services/Notes/Reminders section.

|              | A DASHBOARDS  |               | <b>L</b> TEAMS |          |          | HI, INFO@T | RAIN17_SIUCCWD.C | OM◄ |
|--------------|---------------|---------------|----------------|----------|----------|------------|------------------|-----|
| <b>1</b>     |               |               |                |          |          |            |                  |     |
| PROFILE IST  | EP SERVICE/NO | TES/REMINDERS | 6              |          |          |            |                  |     |
| SERVICES / R | EFERRALS /    | NOTES / RE    | MINDER         | S        |          |            |                  |     |
|              | Shov          | N             |                |          | Option * |            |                  |     |
| Profile      |               | All Result    | S              | *        |          | Add        |                  | ×   |
| First Name   |               |               | CES            |          |          |            |                  |     |
| Last Name    | LIO           |               | Start Date     | End Date | Service  | Text       | Entered By       |     |
| Fmail        | 361 410       | етуре         | Start Date     | End Date | 361 1106 | IEXL       | Entered by       |     |

#### Sponsored by the Illinois Department of Commerce and Economic Opportunity.

This workforce product was funded by a grant awarded by the U.S. Department of Labor's Employment and Training Administration. The product was created by the grantee and does not necessarily reflect the official position of the U.S. Department of Labor. The U.S. Department of Labor makes no guarantees, warranties, or assurances of any kind, express or implied, with respect to such information, including any information on linked sites and including, but not limited to, accuracy of the information or its completeness, timeliness, usefulness, adequacy, continued availability, or ownership. This product is copyrighted by the institution that created it. Internal use by an organization and/or personal use by an individual for non-commercial purposes is permissible. All other uses require the prior authorization of the copyright owner